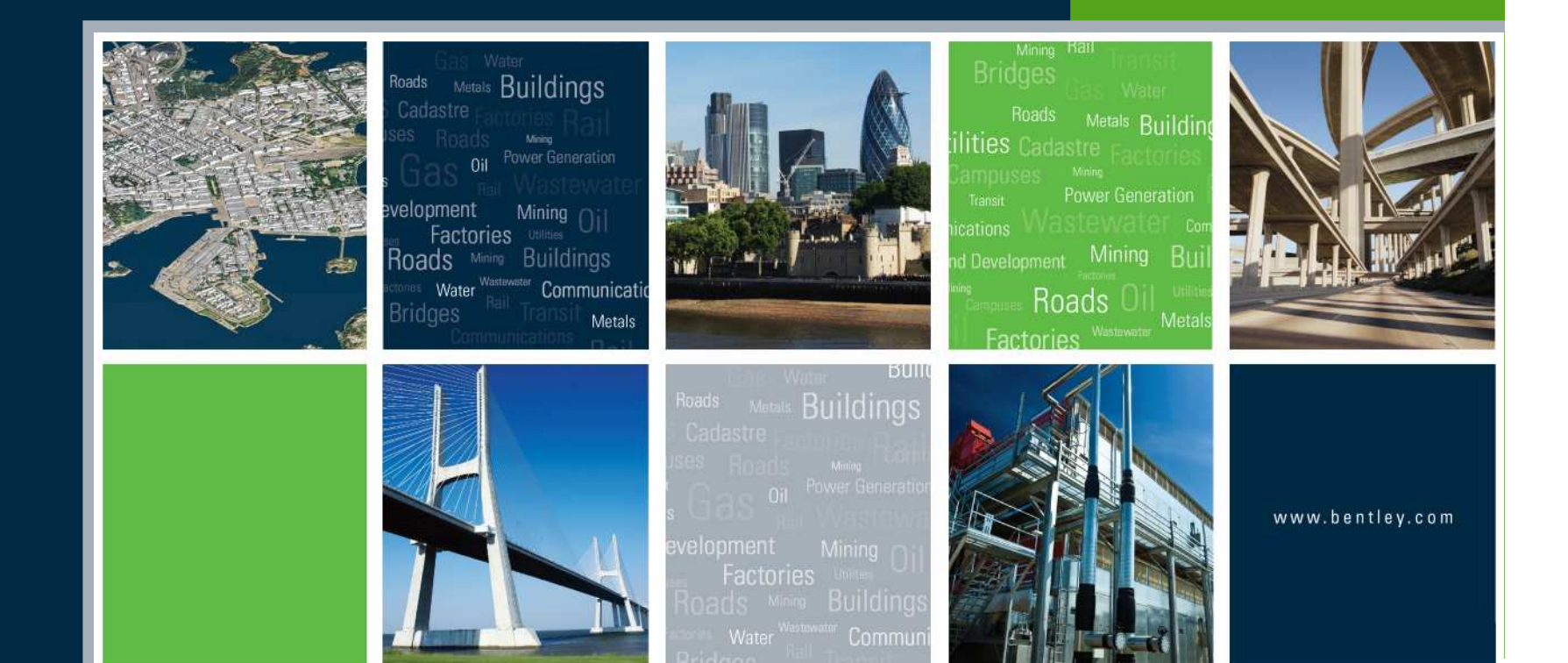

#### InRoads Quantity Manager

Mike Wilson

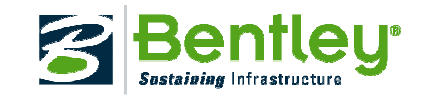

# InRoads + Quantity Manager = Results

#### • InRoads Quantity Tools

- Define pay items
- Assign pay items to "engineered" data
- Compute quantities
- Create quantity database
- Quantity Manager Application
  - Read quantity database created by InRoads
  - Assign bidding and funding parameters (optional)
  - Export quantity information to external applications such as Trns\*port (optional) (US Only)
  - Create quantity reports

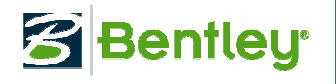

# Quantity Workflow

- Define "engineered data"
- Assign Pay Items
- Layout Plan & Profile Sheets (Optional)
- Compute Quantities
- Label Quantities
- Quantity Reports
- Export Quantities to External Applications

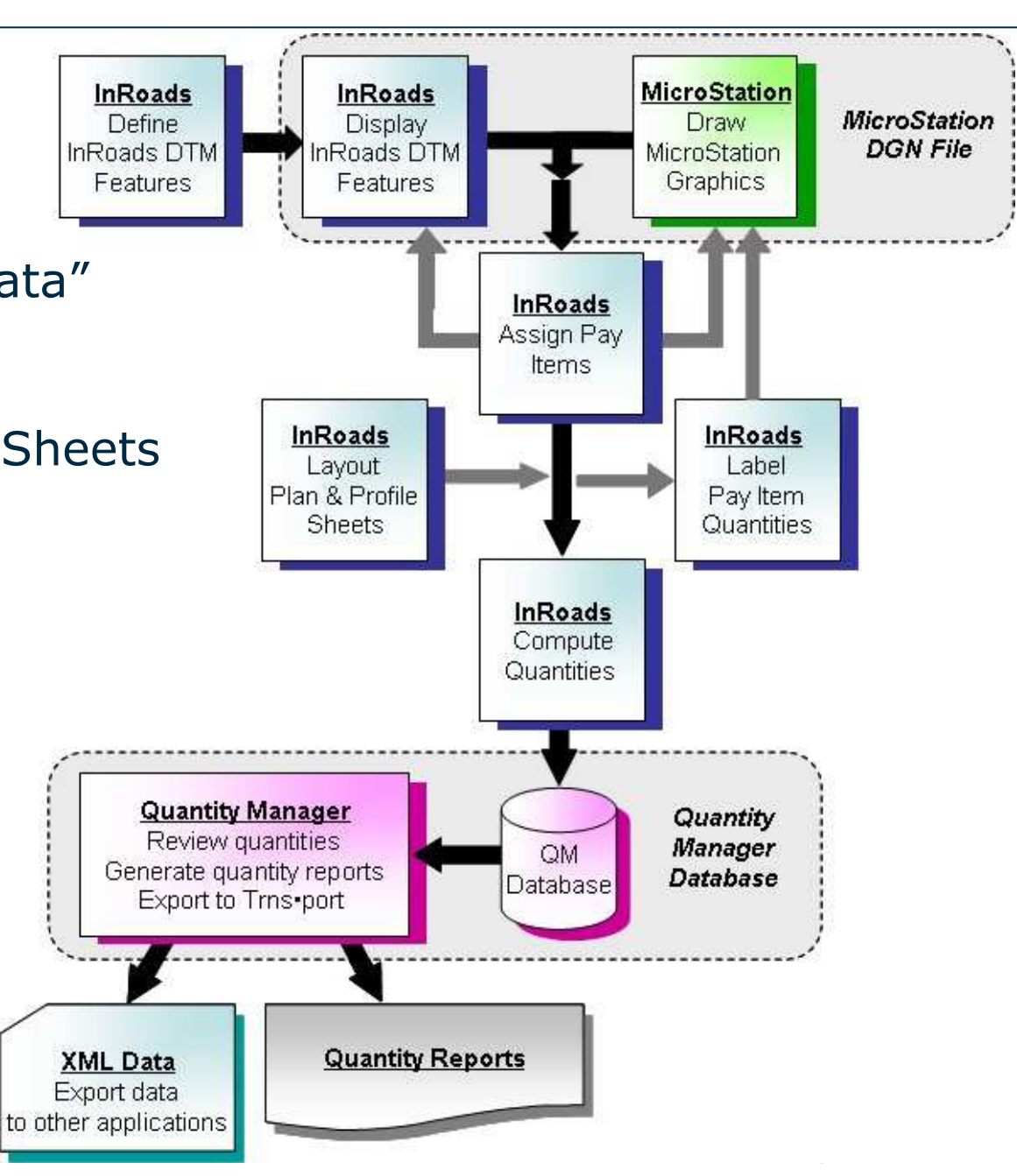

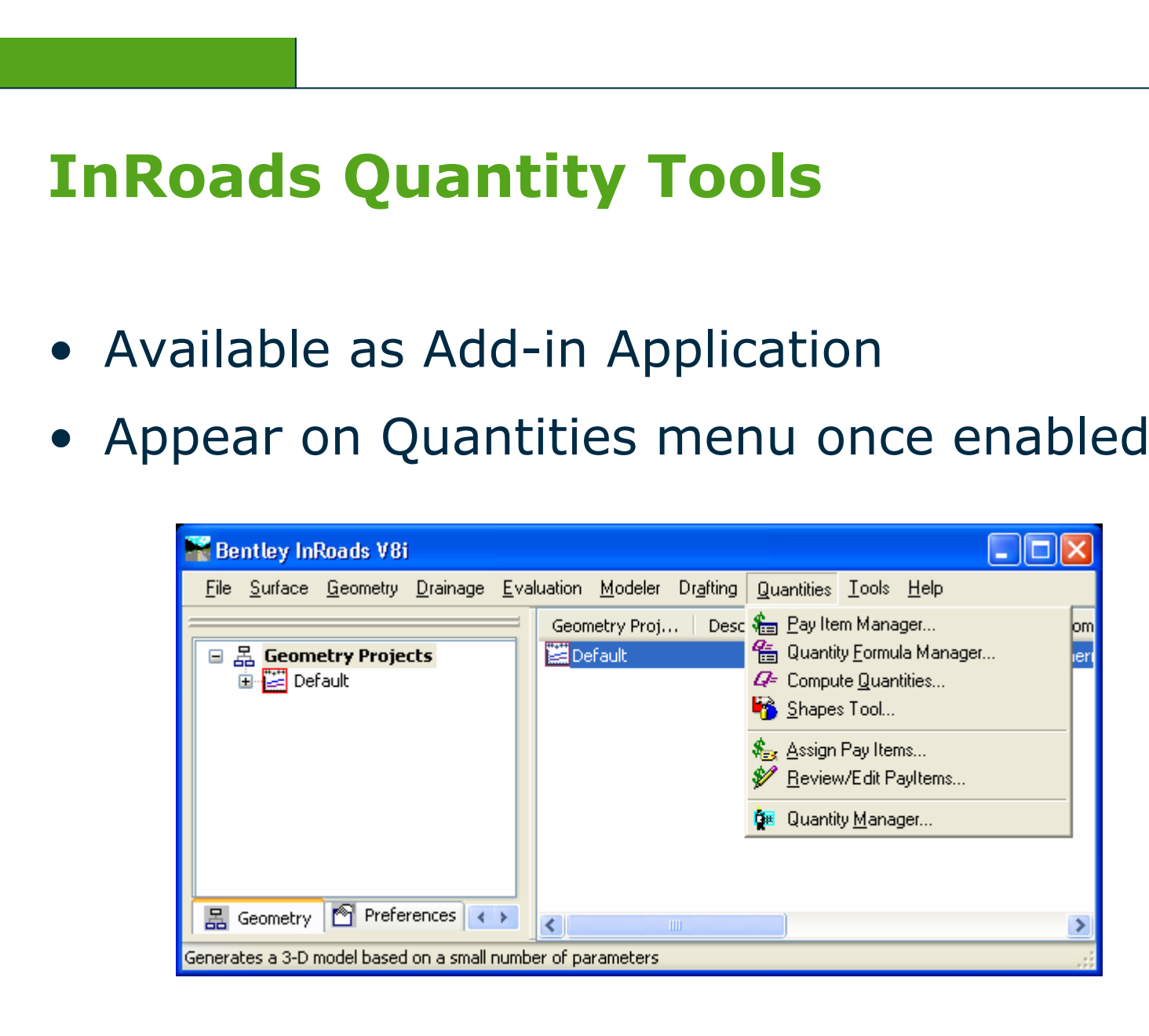

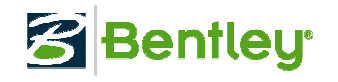

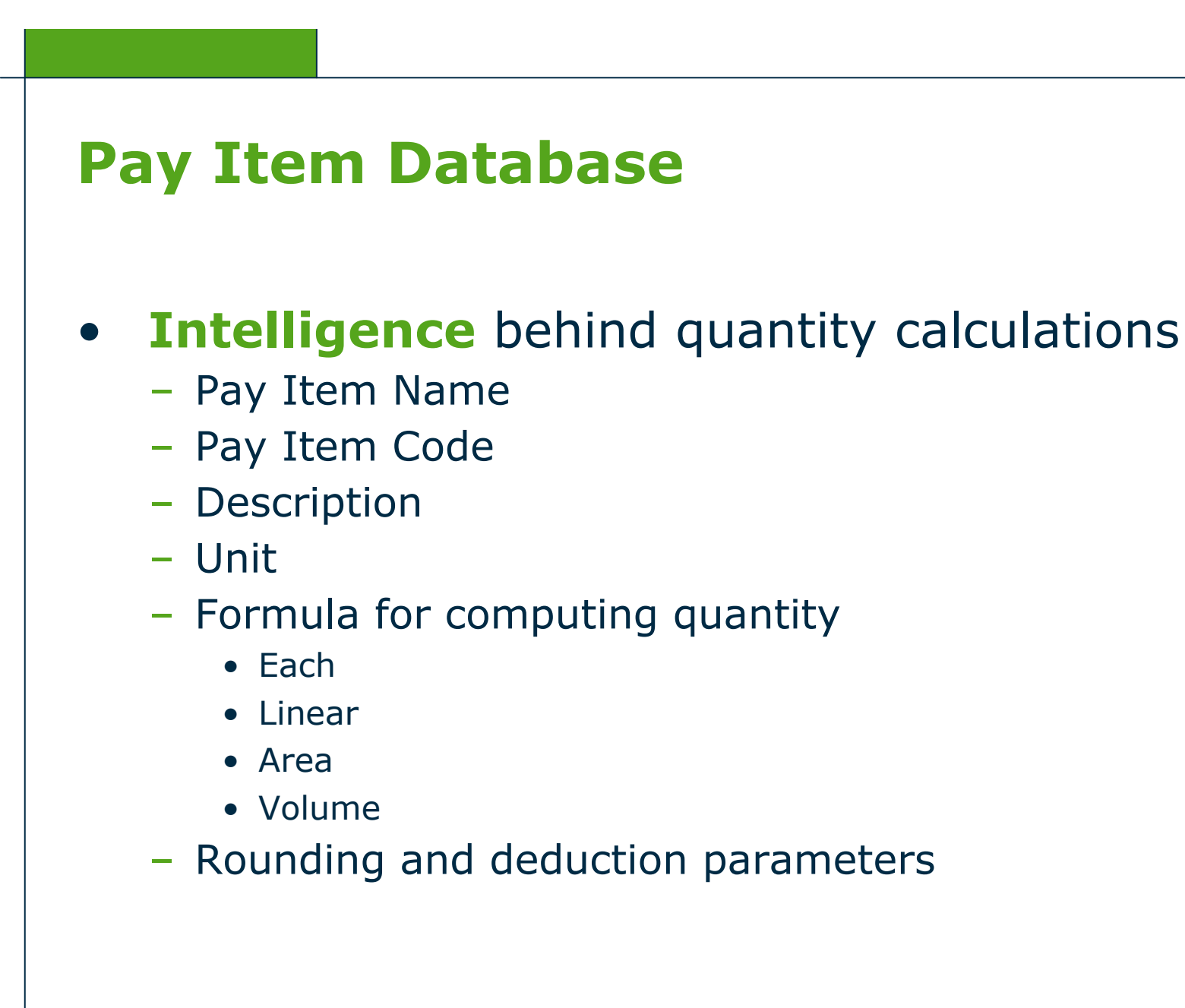

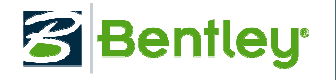

### **Assigning Pay Items**

- Assign Pay Items tool
  - Quantities > Assign Pay Items
  - Point and click graphical assignments
  - Assign to DTM Feature or MicroStation Graphics

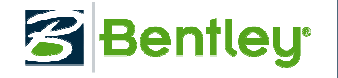

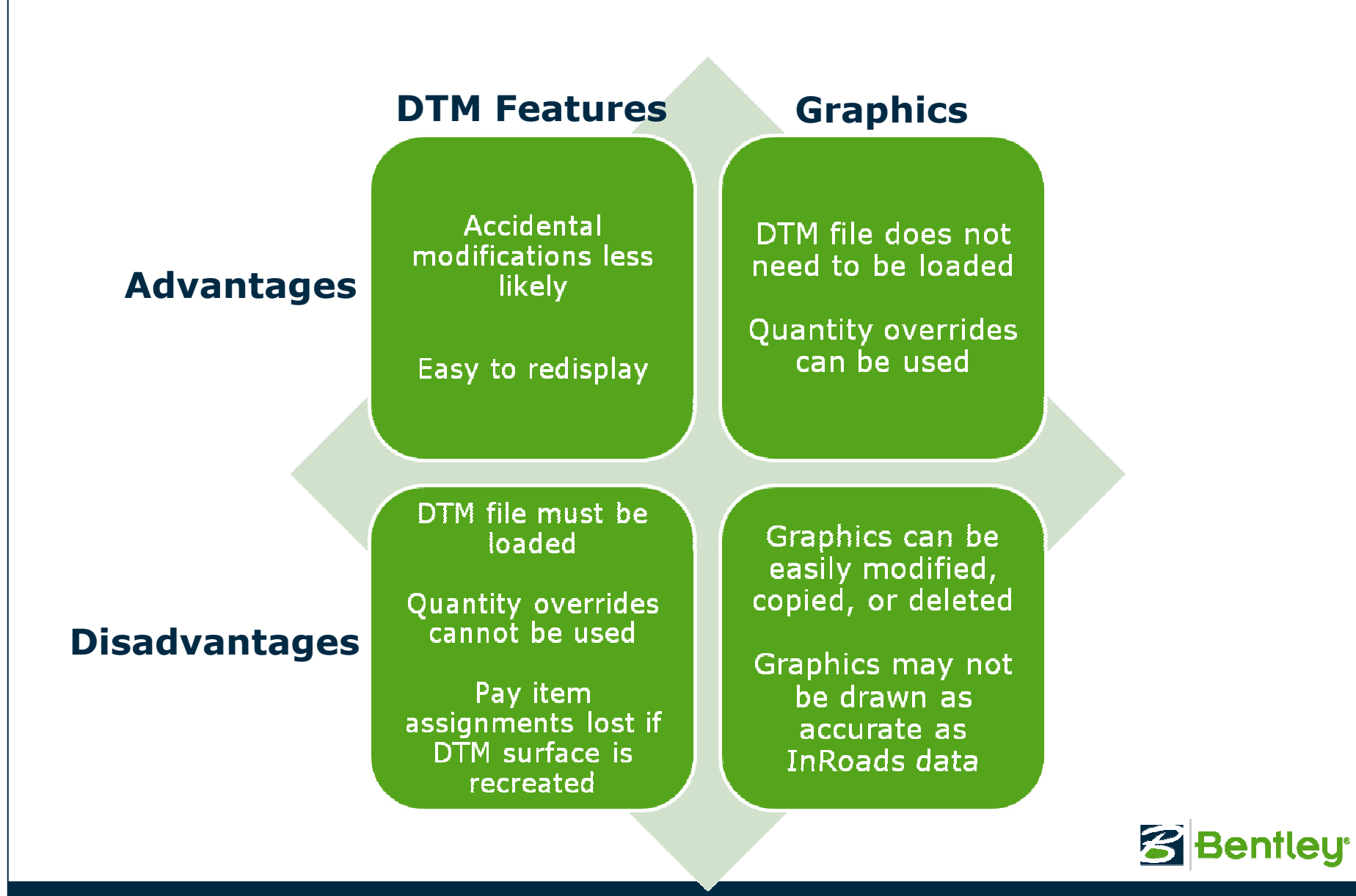

# **Assigning Pay Items**

• Live Demonstration

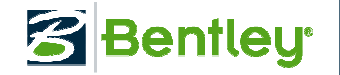

# **Advanced Pay Item Assignments**

#### • Formulas

- Make Pay Items More Flexible
  - Material Thickness
  - Material Weight
  - Etc.

#### • Override Computed Quantities

- Assign quantity to graphic overriding its measured value
- Cannot be assigned to DTM Features

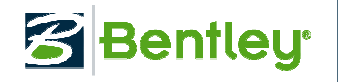

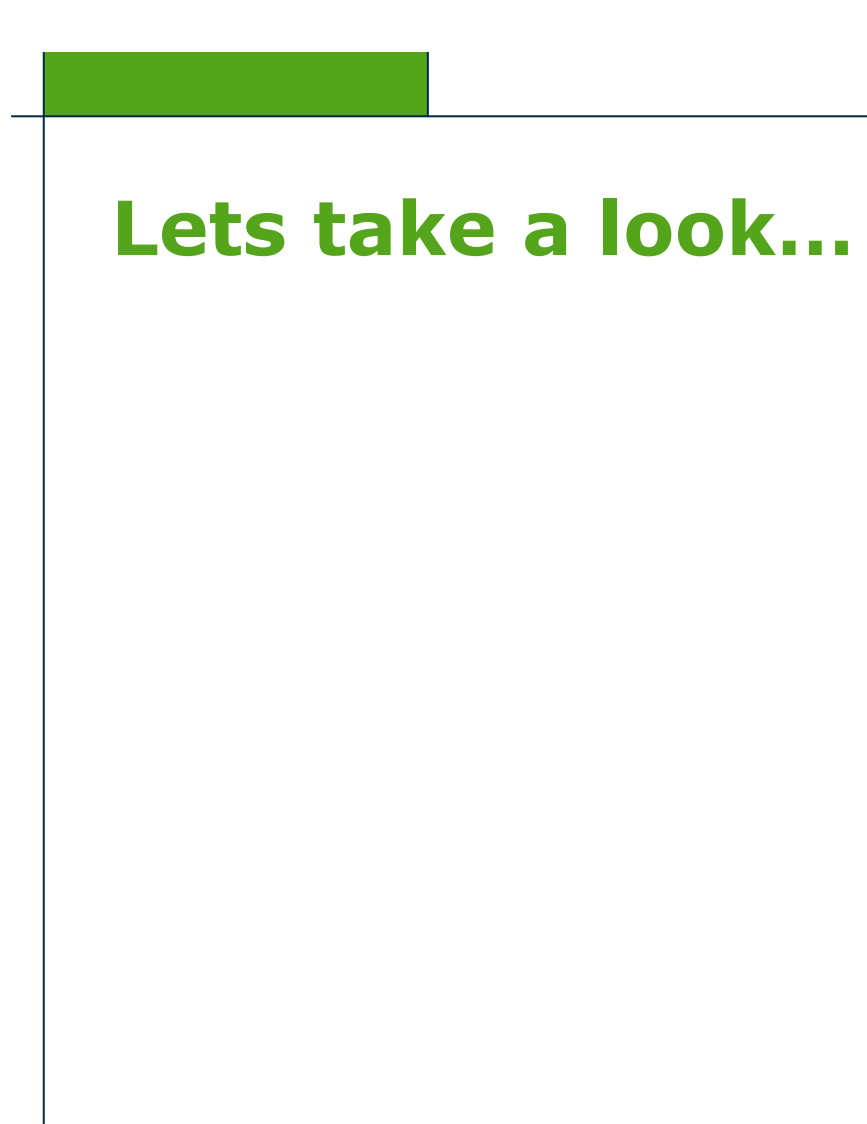

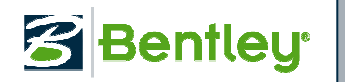

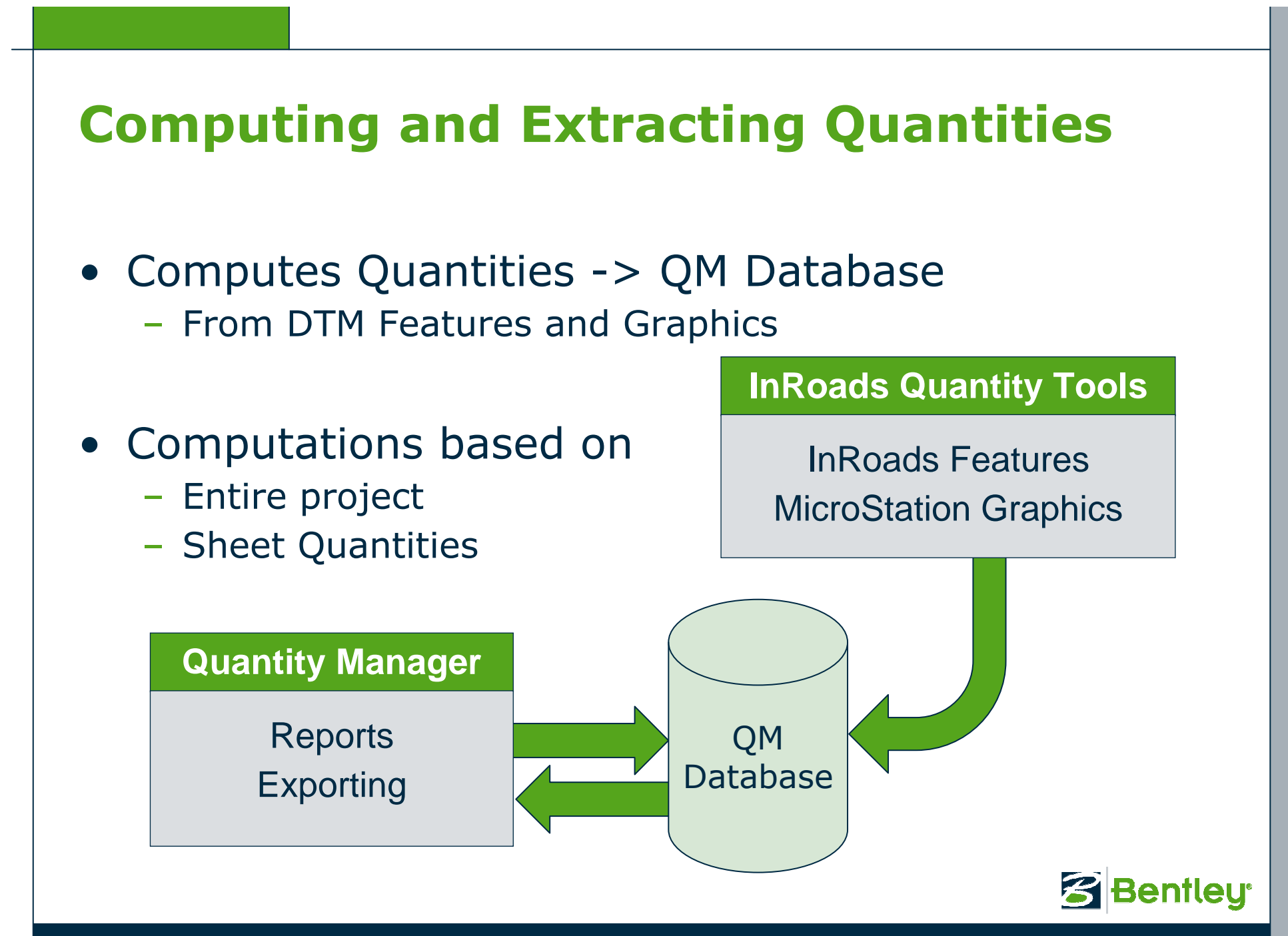

11 | WWW.BENTLEY.COM

### **Time to Compute our Quantities**

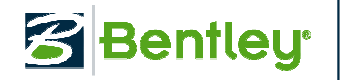

# **Quantity Manager Application**

- Reports
- Export
- Funding Participation and rules
- Phasing

| Project Edit View Insert Tools Help                                                                                                    |                |                                      |        | patimab  | إلكار                      |       |  |
|----------------------------------------------------------------------------------------------------|----------------|--------------------------------------|--------|----------|----------------------------|-------|--|
| 🗅 😅 🕑 🖪 🗏 🛗 🔚 🖬 🏠 Phase:                                                                                                    | Design         | ~                                    |        |          |                            |       |  |
| Payitem Tree Payitem Table                                                                                                    | Category       | Payitem                              | Phase  | Chain    | Net Value                  | Re    |  |
| Troot 200 - Earthwork 201 - 010A CLEARING & GRUBBING 600 - Incidental Construction Generation Generat | root\200 - Ea  | 201-010A                             | Design | 1-598 EB | 1.000                      | ^     |  |
|                                                                                                    | root%600 - Inc | 654-005A                             | Design | 1-598 EB | 1,203.000                  |       |  |
|                                                                                                    | root%600 - Inc | 654-005A                             | Design | 1-598 EB | 734.000                    |       |  |
|                                                                                                    | root\600 - Inc | 654-005A                             | Design | 1-598 EB | 861.000                    |       |  |
|                                                                                                    | root\600 - Inc | 654-005A                             | Design | 1-598 EB | 355.000                    |       |  |
|                                                                                                    | root\600 - Inc | 654-005A                             | Design | 1-598 EB | 1,212.000                  |       |  |
|                                                                                                    | root\600 - Inc | 654-005A                             | Design | 1-598 EB | 1,201.000                  |       |  |
|                                                                                                    | root\600 - Inc | ot%600 - Inc 654-005A Design         |        | 1-598 EB | B 1,201.000                |       |  |
|                                                                                                    | root\600 - Inc | 654-005A                             | Design | 1-598 EB | 1,200.000                  | )0    |  |
|                                                                                                    | root/600 - Inc | root%600 - Inc  654-005A  Design  1- |        |          | 98 EB 1,197.000 🗡          |       |  |
|                                                                                                    |                | Funding Participation                |        |          | Funding Rules              |       |  |
|                                                                                                    | 🧏 Eleme        | 📔 😼 Elements 🛛 🚳 Adhoc Attribute     |        |          | es 🔰 🗣 Payer Participation |       |  |
|                                                                                                    | Name           | Туре                                 | Radius | Delta    | Length                     | Direc |  |
| 📃 💻 Fence and Gates                                                                                                    | Clearing and   | Text                                 |        |          |                            |       |  |
| u 400 - Sunace Courses and Favernent<br>Land 405-240A MISC PAV<br>æ-≟ 300 - Bases                                                                                                    | <              |                                      |        |          |                            | >     |  |

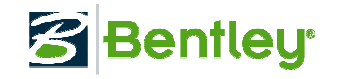

### **Report and Export Contents**

• Quantity items displayed in the Quantity pane (upper right) controls report and export content

#### • To select all Quantities

- Manual Mode
  - Expand and individually select all Pay Items in left pane

#### Automatic Mode

- Enable View > Expand Quantity Categories
- Select root in the left pane

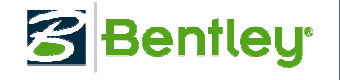

### Reporting

| Name     | Description                    | Unit | Unit Cost | Total Quantity | Total Cost |
|----------|--------------------------------|------|-----------|----------------|------------|
| 201-010A | CLEARING & GRUBBING            | LS   | 0.0       | 1.00           | 0.00       |
| 654-005A | PERM PAV MK TAPE (OVLY WHITE)  | SF   | 0.0       | 13749.00       | 0.00       |
| 654-010A | PERM PAV MK TAPE (OVLY YELLOW) | SF   | 0.0       | 13741.00       | 0.00       |
| 619-005A | ILLUMINATION TY 1              | LS   | 0.0       | 1.00           | 0.00       |
| 612-005A | METAL GUARDRAIL                | FT   | 0.0       | 1190.50        | 0.00       |
| 612-055A | METAL TERMINAL SECTION TY 1A   | EACH | 0.0       | 4.00           | 0.00       |
| 612-050A | METAL TERMINAL SECTION TY 1    | EACH | 0.0       | 3.00           | 0.00       |
| 608-065A | 36" APRON FOR PIPE             | EACH | 0.0       | 4.00           | 0.00       |
| 608-075A | 42" APRON FOR PIPE             | EACH | 0.0       | 2.00           | 0.00       |
| 608-055A | 30" APRON FOR PIPE             | EACH | 0.0       | 2.00           | 0.00       |
| 608-045A | 24" APRON FOR PIPE             | EACH | 0.0       | 2.00           | 0.00       |
| 602-065A | 36" PIPE CULV                  | FT   | 0.0       | 318.00         | 0.00       |
| 602-075A | 42" PIPE CULV                  | FT   | 0.0       | 249.00         | 0.00       |
| 602-055A | 30" PIPE CULV                  | FT   | 0.0       | 354.00         | 0.00       |
| 602-045A | 24" PIPE CULV                  | FT   | 0.0       | 644.00         | 0.00       |
| 621-010A | SEEDING                        | ACRE | 0.0       | 14.90          | 0.00       |
| 621-015A | MULCHING                       | ACRE | 0.0       | 14.90          | 0.00       |
| 621-035A | FERTILIZING                    | ACRE | 0.0       | 14.90          | 0.00       |
| 621-045A | WATERING                       | AU   | 0.0       | 636685.80      | 0.00       |
| 613-005A | CONC SIDEWALK                  | SY   | 0.0       | 474.80         | 0.00       |
| 615-250A | CURB TY D 10                   | FT   | 0.0       | 807.00         | 0.00       |
| 610-005A | FENCE                          | FT   | 0.0       | 6560.00        | 0.00       |
| 405-240A | MISC PAV                       | SY   | 0.0       | 45.00          | 0.00       |
| 303-021A | 3/4" AGGR TY A FOR BASE        | TON  | 0.0       | 155.00         | 0.00       |

- Generated from Quantity Manager Application
- Built in Formats
  - HTML and CSV Formats
  - Customizable with some XML Programming

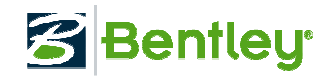

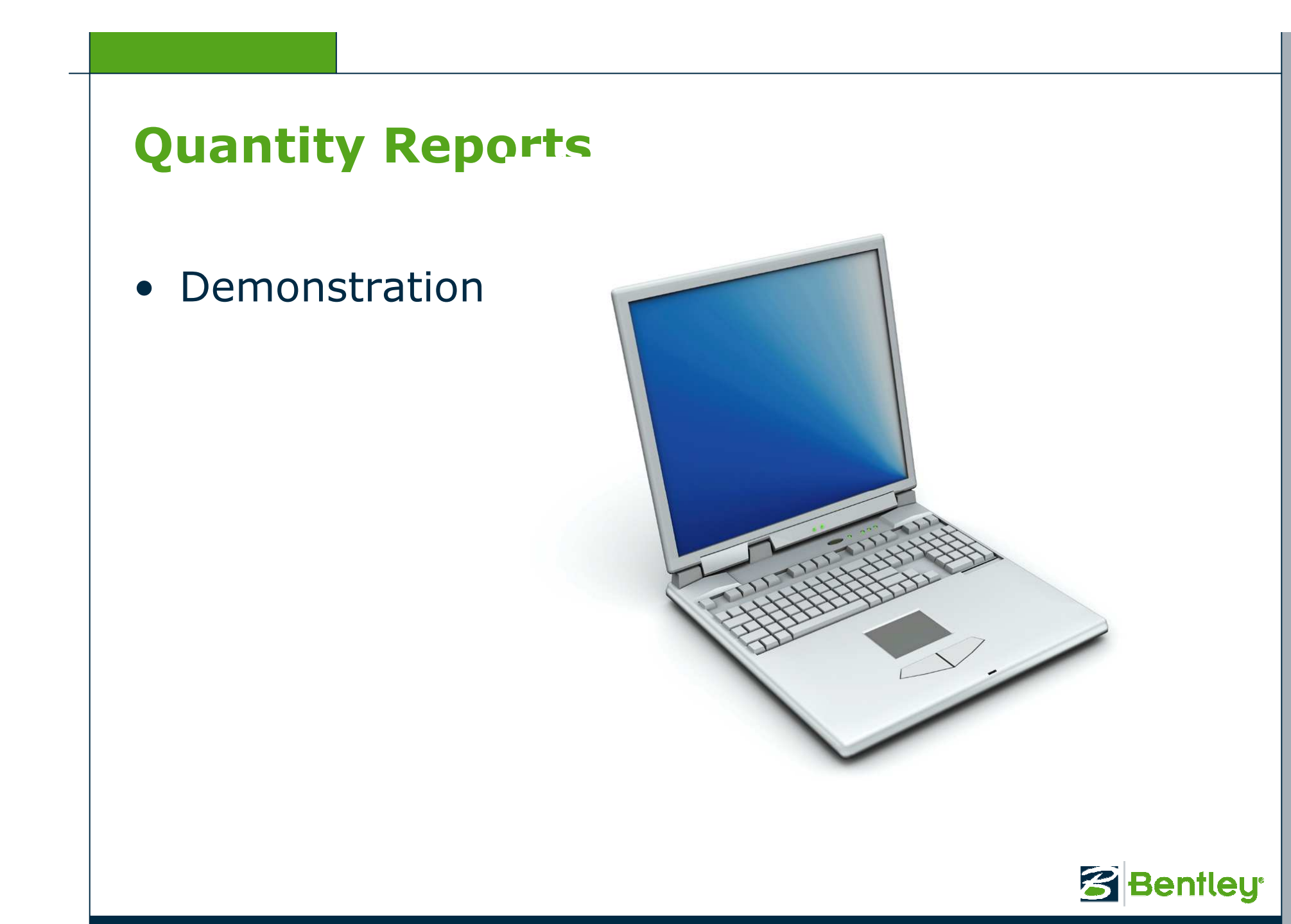

16 | WWW.BENTLEY.COM

## **Exporting Quantity Data**

#### • Trns\*port

- Part of AASHTO Estimator software suite for bid processing
- Data exports directly from Bentley Quantity Manager to AASHTO Trns\*port software
- Use View > Export > Export tool
- Use aecXML export style
  - Phase Name = DesignEstimate

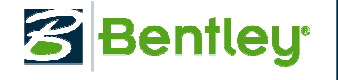

# **Exporting Quantity Data**

• Demonstration

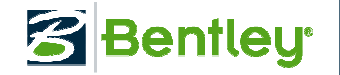

### **Labeling Quantities**

- Place Plan Note Tools
  - Customizable Formats
  - Uses Computed Value Text Inserts
  - Automated leaders and frames
  - Multiple Leaders
  - Updatable

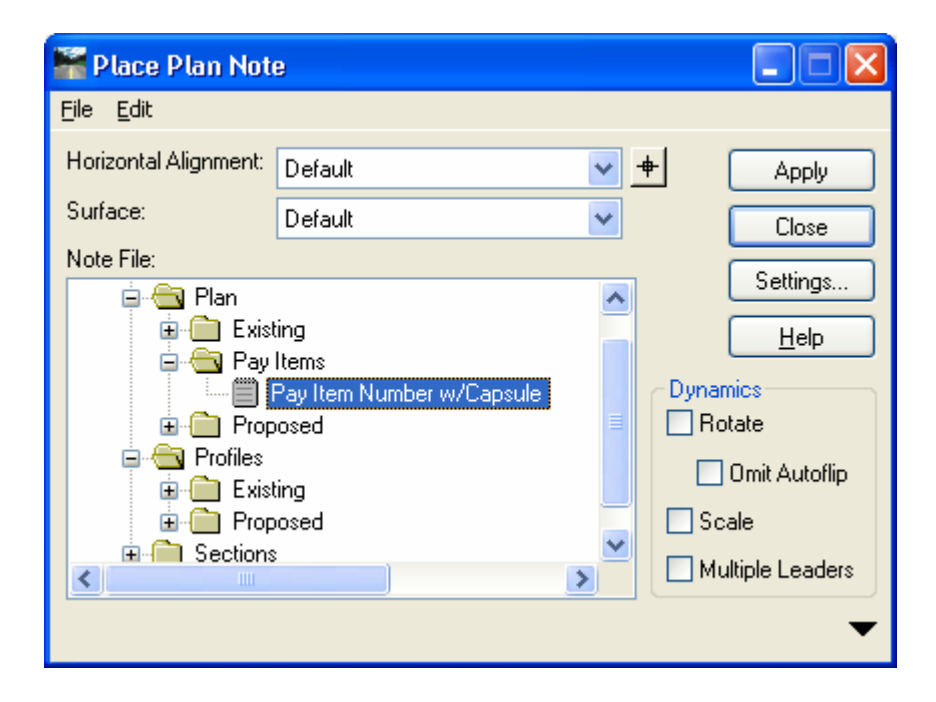

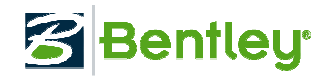

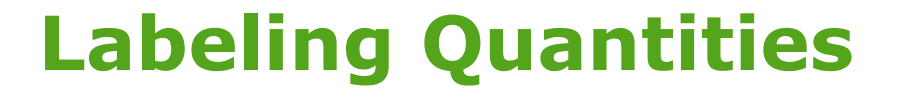

• Demonstration

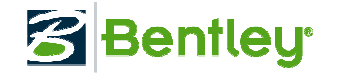

### Want to Learn More?

- Official Bentley Institute Training Course
- Instructor led
- onDemand eLearning
- Available December 2008!

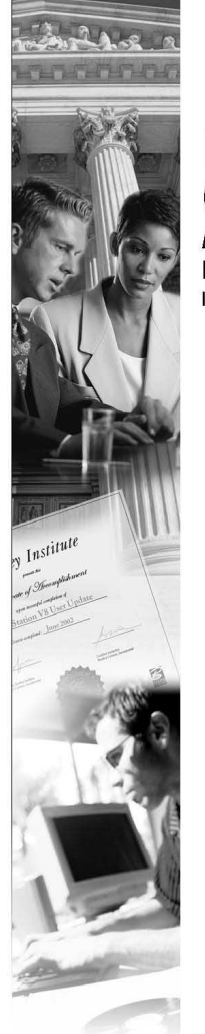

# InRoads Quantity Calculations

Bentley Institute Course Guide First Edition

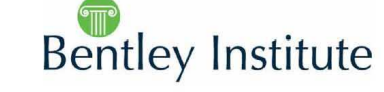